## ONLINE PROVIDENT FUND ACCOUNT STATEMENT APPLICATION

To view your General Provident Fund Account Statements online, kindly follow the below mentioned procedure.

**<u>STEP-1.</u>** We need to open our web browser and type the URL <u>www.amu.ac.in/emp</u> as shown below.

| 🗋 amu.ac.in - Login 🛛 🗙                                                                                                    |                            |
|----------------------------------------------------------------------------------------------------|----------------------------|
| igstarrow igstarrow igstarro |                            |
|                                                                                                    |                            |
|                                                                                                    | $\widehat{}$               |
|                                                                                                    |                            |
|                                                                                                    | Alizzarta Musilia          |
|                                                                                                    | Aligarn Muslin             |
|                                                                                                    | CONTROL PANEL FOR MANAGEME |
|                                                                                                    |                            |
|                                                                                                    |                            |
|                                                                                                    |                            |
|                                                                                                    | EMPLOYEI                   |
|                                                                                                    |                            |

**<u>STEP-2</u>**: After entering the aforesaid URL we will be taken to the AMU Website's employee login page, where we need to provide our Employee ID and Password to login to our AMU Website Personal Profile as shown below :

| EMPLOYEE LOGIN          |                                                        |
|-------------------------|--------------------------------------------------------|
|                         |                                                        |
| XXXXX                   |                                                        |
|                         |                                                        |
| Enter the below number: |                                                        |
| 702270                  |                                                        |
| 702270                  |                                                        |
| LOGIN                   | Activate Windows<br>Go to Settings to ad vate Windows. |
|                         |                                                        |

**<u>STEP-3</u>**: Upon Successful login to our account, our profile will be displayed and a dashboard will appear in front of us, here we have to click on the Online P.F. Statement link as shown below.

| <br>About Us                  | Academics      | Admissions & E  | xams Student Services Trainin                   |
|-------------------------------|----------------|-----------------|-------------------------------------------------|
| CONTR                         | OL PANEL       | FOR MANA        | GEMENT INFORMATION                              |
| LINKS FOR                     | RCONTROL       | AMU Official W  | /ebsite > > Control Panel for Employees         |
| Ne Online F                   | P.F. Statement |                 | Control Panel for managing<br>Welcome Mr. Aaq   |
| Upload Comp                   | olete CV       | Date of Birth : | DD-MM-YYYY                                      |
| Upload Photo<br>Apply Wi-Fi a | o<br>iccount   | Qualification : | B.Sc. IT, M.C.A.                                |
|                               |                | Thrust Area 💠   | Software Development, Planning, Implementation, |
| Apply Institut                | ional Email ID | Address :       | Address of the Employee                         |
| Change Pass                   | sword          | Mobile :        | x00000000X                                      |
| Log Out                       |                | Telephone :     | 2000000000                                      |
|                               |                | Email :         | xxxxxxxx@gmail.com                              |
|                               |                | Job Profile     |                                                 |

**<u>STEP-4</u>**: Upon clicking the Online P.F. Statement link we need to choose the Financial Year (2016-17 or onwards) of which we wish to see our P.F. Account Statement.

| 1          | Aumosiono & Lamo                                                       | JUUGIIL JELVICES                                                  | nannny a nacement                              | LIDIALY                          | AMININ                                         |
|------------|------------------------------------------------------------------------|-------------------------------------------------------------------|------------------------------------------------|----------------------------------|------------------------------------------------|
| <b>L</b> ] | FOR MANAGEME                                                           | NT INFORMA                                                        | FION                                           |                                  |                                                |
|            | AMU Official Website > >                                               | · Control Panel for Emplo                                         | yees                                           |                                  |                                                |
|            | ATE YOUR PR                                                            | COFILE. CV. KI                                                    | Y PUBLICATION                                  | IS ETC.                          |                                                |
|            |                                                                        | Online                                                            | Provident Fund Statement                       |                                  |                                                |
|            |                                                                        | Financial Y                                                       | earSelect  proceed                             |                                  |                                                |
|            | Note : In case your wel<br>Account Statement),<br>(webmaster@amu.ac.in | bsite profile employee II<br>then statement will<br>) for update. | ) is 2017-18 your perma<br>not be generated, p | anent employee<br>lease write/co | ∋ ID (printed on the PF<br>ontact to webmaster |
|            |                                                                        |                                                                   |                                                |                                  |                                                |

**<u>STEP-5</u>** : After choosing the financial year we need to click on the proceed button as shown below.

|     |     |       | <b>.</b> | -      |
|-----|-----|-------|----------|--------|
| Adm | 166 | ione. | x        | Evame  |
| Aum | 33  | iona  | 0.       | LAGINS |

Student Services

Training & Placement

Library Alumni

## AMU Official Website > > Control Panel for Employees PLEASE UP Online Provident Fund Statement Financial Year 2016-17 proceed Note : In case your website profile employee ID is not same as your permanent employee ID (printed on the PF Account Statement), then statement will not be generated, please write/contact to webmaster (webmaster@amu.ac.in) for update.

<u>Step-6</u>: Once we are done with selecting the financial year and clicking on proceed button, our P.F. Account Statement for the chosen year will be displayed on our Screen as shown below.

| (i) file:///C:/Users/sdc/Deskt | top/PF%20Statement.pdf |                          |                      |                                 |                   |               |
|--------------------------------|------------------------|--------------------------|----------------------|---------------------------------|-------------------|---------------|
| 6/15/2017                      |                        |                          | PF Stater            | nent                            |                   |               |
| G                              | ENERAL PROVIDE         | ALIGARH MU<br>NT FUND ST | JSLIM UNIVER         | SITY, ALIGARH<br>R THE FINANCIA | L YEAR: 2016-2017 |               |
| PER-ID : PID                   |                        |                          | TION : DESIGNATIO    | N OF THE EMPLOYER               | E                 |               |
| NAME : NAME OF THE E           | EMPLOYEE               | DEPARTM                  | IENT : DEPARTMEN     | т                               |                   |               |
| MONTHLY DESCRIPT               | ION                    | I                        |                      |                                 |                   | 14/           |
| Month / Year                   | (A)<br>Personal Contr  | ib.                      | (B)<br>Refund of Adv | ances                           | (C) Withdrawls    | (D) Loans     |
|                                | Salary                 | Cash                     | Salary               | Cash                            |                   |               |
| April 2016                     | 50000                  | 0                        | 0                    | 0                               | 0                 | 0             |
| May 2016                       | 50000                  | 0                        | 0                    | 0                               | 0                 | 0             |
| June 2016                      | 50000                  | 0                        | 0                    | 0                               | 0                 | 0             |
| huhu 2016                      | 50000                  | 0                        | 0                    | 0                               | 0 Act             | ivate Windows |

## ONLINE PROVIDENT FUND ACCOUNT STATEMENT APPLICATION

**<u>STEP-7</u>**: To take print of the P.F. Statement, click on the print button at the bottom of the page as shown below.

| 2017 | 50000  | 0 | 0 |
|------|--------|---|---|
|      | 600000 | 0 | 0 |

| NCE AS ON 1 APRIL 2016         | : 6431292/- |
|--------------------------------|-------------|
| DSITS & REFUNDS AS ABOVE (A+B) | : 600000/-  |
| \L (1 & 2)                     | : 7031292/- |
| REST FOR 2016-2017             | : 543807/-  |
| \L (3 & 4)                     | : 7575099/- |
| IDRAWLS AS ABOVE (C + D)       | : 0/-       |
| NCE AS ON 31 MARCH 2017        | : 7575099/- |

Above statement of GPF is subject to Audit.

. Errors if any, must be brought to the notice of PF Section.

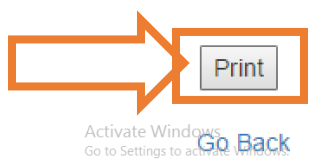

**<u>STEP-8</u>**: On clicking to the print option, below shown screen will come in front of us. Again clicking on the print button which will print our P.F. Statement to update our records.

| $\rightarrow$ G D              | http://amu.ac.in/emp/epfprocess.js | p |                                                                                                    |                                                                                                    |                                                |                           |                             |                 |           |                                                               |
|--------------------------------|------------------------------------|---|----------------------------------------------------------------------------------------------------|----------------------------------------------------------------------------------------------------|------------------------------------------------|---------------------------|-----------------------------|-----------------|-----------|---------------------------------------------------------------|
| Print<br>Total: <b>1 sheet</b> | of paper                           |   | GEN                                                                                                    | ERAL PROVIDEN                                                                                                    | LIGARH MUS                                     | PF Statement              | (, ALIGARH<br>E FINANCIAL ) | 'EAR: 2016-2017 |           |                                                               |
|                                |                                    |   | NAME : NAME OF THE END                                                                                                    |                                                                                                    | DEPARTME                                       | T : DEPARTMENT            |                             |                 |           |                                                               |
|                                | 2                                  |   | MONTHLY DESCRIPTION                                                                                                    |                                                                                                    |                                                |                           |                             |                 |           |                                                               |
| Destination                    | Samsung ML-1860 Serie              |   | Month / Year                                                                                                    | (A)<br>Personal Contrit                                                                                                    |                                                | (B)<br>Refund of Advances |                             | (C) Withdrawis  | (D) Loans |                                                               |
|                                | change                             |   |                                                                                                    | Salary                                                                                                    | Cash                                           | Salary                    | Cash                        |                 |           |                                                               |
| Pages                          | All                                |   | April 2016                                                                                                    | 50000                                                                                                    | ٥                                              | 0                         | ٥                           | 0               | 0         |                                                               |
|                                | o e.g. 1-5, 8, 11-13               |   | May 2016                                                                                                    | 50000                                                                                                    | °                                              | •                         | °                           | 0               | °         |                                                               |
|                                |                                    |   |                                                                                                    |                                                                                                    | ľ                                              |                           |                             |                 |           |                                                               |
| Copies                         | 1                                  |   | July 2016                                                                                                    | 50000                                                                                                    | ٥                                              | 0                         | ٥                           | 0               | 0         |                                                               |
| Options                        | Fit to page                        |   | August 2016                                                                                                    | 50000                                                                                                    | ٩                                              | ٥                         | °                           | ٥               | •         |                                                               |
|                                | Two-sided                          |   | September 2016                                                                                                    | 50000                                                                                                    | ٥                                              | 0                         | 0                           | 0               | 0         |                                                               |
|                                |                                    |   | October 2016                                                                                                    | 50000                                                                                                    | ٩                                              | ٥                         | ٩                           | ۰               | ۰         |                                                               |
| <ul> <li>More set</li> </ul>   | ttings                             |   | November 2016                                                                                                    | 50000                                                                                                    | •                                              | 0                         | ٥                           | 0               | 0         |                                                               |
| Print using sys                | stem dialog (Ctrl+Shift+P)         |   | December 2016                                                                                                    | 50000                                                                                                    | 0                                              | 0                         | 0                           | 0               | 0         |                                                               |
|                                |                                    |   | January 2017                                                                                                    | 50000                                                                                                    | ٥                                              | 0                         | 0                           | ٥               | 0         |                                                               |
|                                |                                    |   | February 2017                                                                                                    | 50000                                                                                                    | 0                                              | 0                         | 0                           | 0               | 0         |                                                               |
|                                |                                    |   | March 2017                                                                                                    | 50000                                                                                                    | ٥                                              | ٥                         | ٥                           | 0               | ٥         |                                                               |
|                                |                                    |   | Total                                                                                                    | 600000                                                                                                    | ٥                                              | ٥                         | ٥                           | ٥               | ٥         |                                                               |
|                                |                                    |   | BALANCE AS ON 1 APRIL     DEPOSITS A REFUNDS 2     DEPOSITS A REFUNDS 2     TOTAL (1 & 2)     A INTERESTFOR 201-0-201     CONTAL (1 & 2)     A INTERESTFOR 201-0-201     CONTAL (1 & 2)     A ANCH AS A ADOV     A DAVIC AS A ADOV     A DAVIC AS A ADOV     NOIS: 1. Above statement of 1 | 2016 : 643<br>IS ABOVE (A+B) : 600<br>: 7051<br>7 : 5438<br>7 : 5438<br>: 7675<br>I (C + D) : 64<br>I (C + D) : 64<br>I (C + D) : 64<br>I (C + D) : 757<br>I (C + D) : 757<br>I (C + D) : 757 | 2921-<br>2923-<br>937-<br>077-<br>999-<br>099- |                           |                             |                 |           |                                                               |
|                                |                                    |   | 2. Errors if any, must b                                                                                                    | e brought to the notice of                                                                                                    | r PF Section.                                  | Pari                      |                             |                 |           | Activata Windows                                              |
|                                |                                    |   |                                                                                                    |                                                                                                    |                                                |                           |                             |                 |           | Activate windows<br>Go to Settings to activat <u>e Windov</u> |